## Microsoft SilverLight - Instalação

## Assunto

Qual processo devo seguir para instalação do Microsoft SilverLight?

## Melhor Solução

(i) Porque devo instalar o Microsoft SilverLight?

• A instalação deste plug-in se torna obrigatório para conseguir acesso ao portal MID-e.

1º Passo: Clique em cima da imagem que será apresentada em seu navegador Internet Explorer

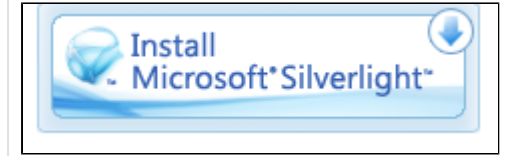

## 2º Passo: Clique em executar

| D | eseja salvar ou executar Silverlight_x64.exe (12,5 MB) de download.microsoft.com? |          |        |   |
|---|-----------------------------------------------------------------------------------|----------|--------|---|
| Q | 🕖 Este tipo de arquivo pode danificar seu computador.                             | Executar | Salvar | - |

3º Passo: Remova as opções 'Fazer do Bing meu mecanismo de busca\*' ' Tornar o MSN a minha página inicial\*' clique em instalar agora

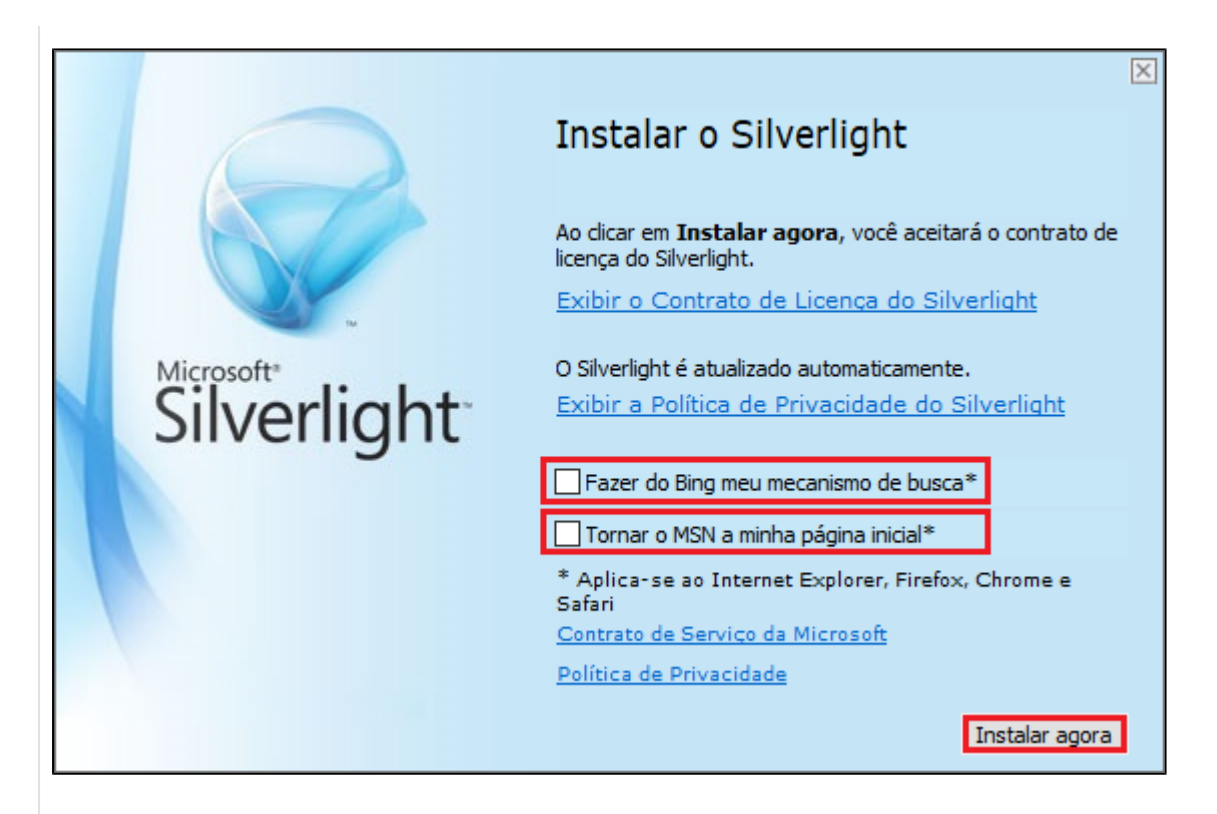

4º Passo: Remover opção 'Habilitar o Microsoft Update (recomendado)' Clique em avançar

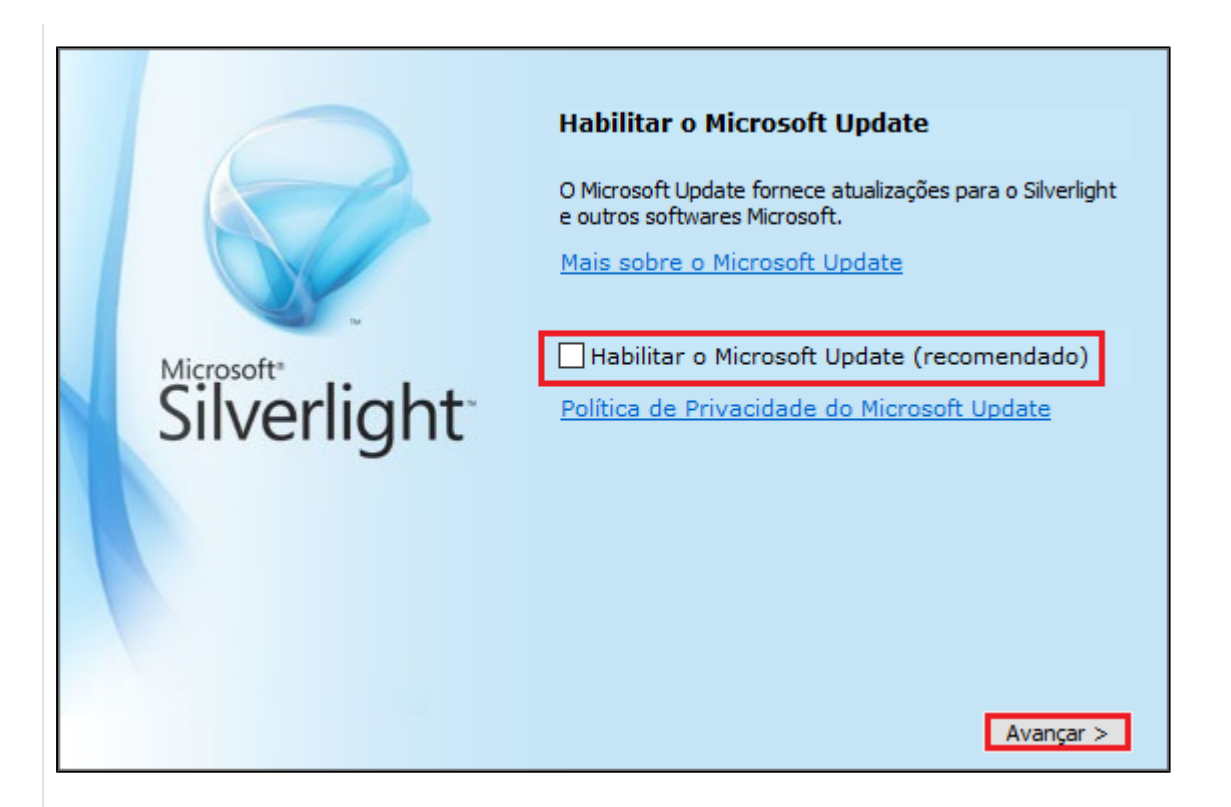

5º Passo: Clique em fechar. Feche o seu navegador e o abra novamente, para que possa validar a instalação do Microsoft Silver Light

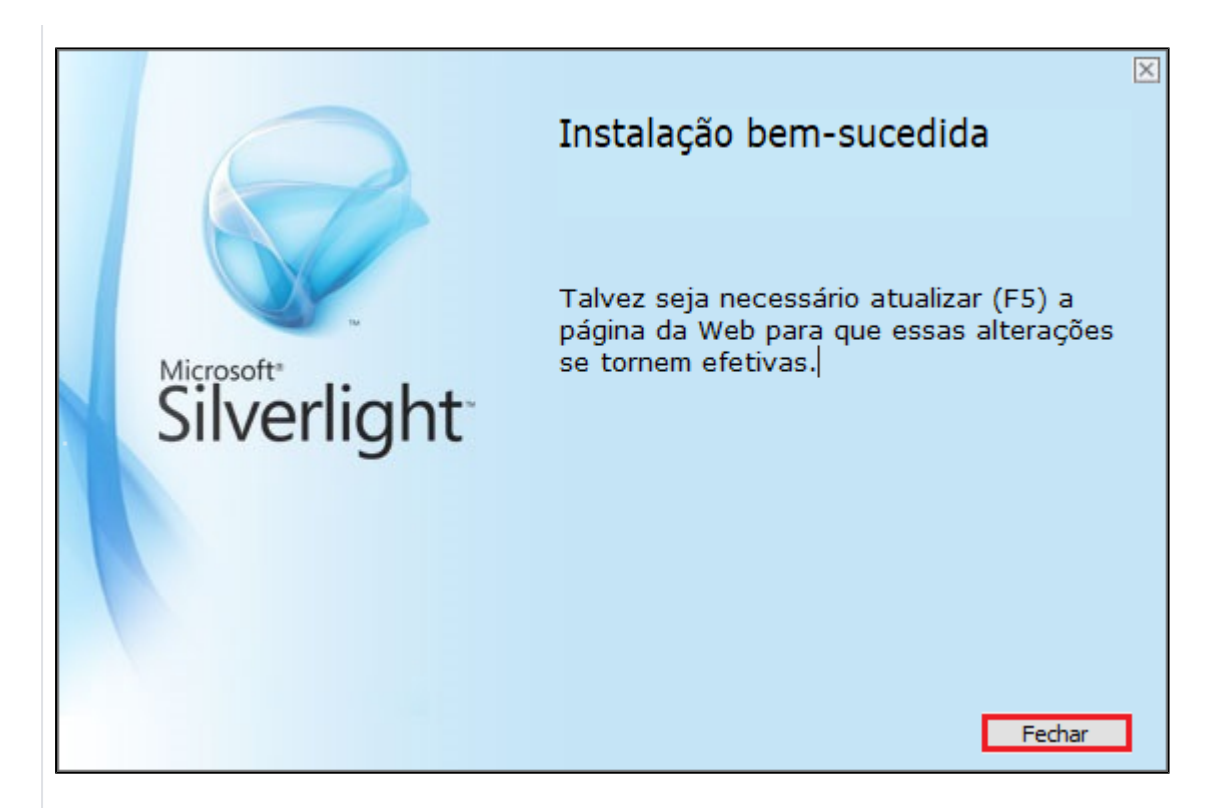

Após seguir estes passos, o processo estará concluído.

Ficou com alguma dúvida? Assista o vídeo completo do procedimento!

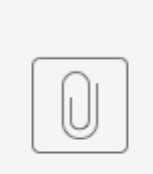

Instalaçã...light.mp4

Assuntos Relacionados

MID-e - Download de XML (Antigo) - NFC-e / SAT - (Descontinuado)